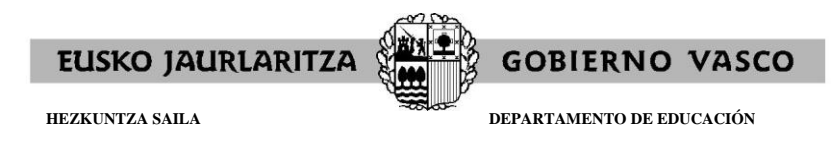

## OFERTA DE EMPLEO PÚBLICO 2017

## Cuerpo de Maestras y Maestros

## <u>CÓMO OBTENER LOS RESGUARDOS, UNA VEZ CUMPLIMENTADA LA</u> <u>SOLICITUD DE PARTICIPACIÓN</u>

Fecha: 24 de febrero 2017

Al cumplimentar la solicitud, a través de "SOLICITUD DE ADMISIÓN", se obtendrá:

- **Ejemplar para la entidad colaboradora:** con el número de solicitud asignado y los datos precisos para proceder al pago de la tasa conforme a lo previsto en la base 3.2 de la convocatoria. En el caso de realizar el pago on-line, no es necesario utilizar este resguardo.

- Ejemplar para el interesado (resguardo).

- **Ejemplar para la administración:** se adjuntará a la documentación que deberá presentar durante el plazo de cumplimentación de solicitudes, única y exclusivamente en los supuestos previstos en la base 3.3.1 de la convocatoria.

<u>Una vez finalizada la cumplimentación de la solicitud</u>; en el caso de necesitar imprimir los resguardos (porque en su momento no se hizo, o por otros motivos), podrá hacerlo a través de:

## http://www.irakasle.eus

Introducir "Usuario" y "Contraseña"

| Información General                                                                                  | Validación de unumín                                                                                                    |
|----------------------------------------------------------------------------------------------------|----------------------------------------------------------------------------------------------------|
| Página general de Personal                                                                           | Validación de usuano                                                                                                    |
| - Oferta de Empleo Público                                                                           | Usuario                                                                                                    |
|                                                                                                    | Contraseña                                                                                                    |
| EPE OPE OPE 2017 Cuerpo de Maestras y Maestros                                                       | Aceptar                                                                                                    |
| ensor<br>Web Creater                                                                                 | Obtener (o recuperar) la contraseña contraseña de servicio de alta de usuarios de correo trakale eus (sólo para personal docente dependiente del Dpto. de Educación)                                                                                                    |
| Eustat                                                                                               | Alta Usuario de Correo                                                                                                    |
| Guías de actuación: Maltratos/Agresiones                                                             | INSTRUCCIONES PARA DARSE DE ALTA                                                                                                    |
| Guía de actuación en los centros educativos ante el maltrato entre iguales                           | Teléfono del Centro de Atención al Usuario de los Centros Educativos (CAU) 945207256                                                                                                    |
| Guía de actuación en los casos de agresión al personal de los centros<br>educativos núblicos         | El Horario de Atención al Usuario es de Lunes a Jueves 8:00-18:00, Viernes 8:00-15:00                                                                                                    |
| Documentación del nuevo entorno de correo irakasle.eus                                               | Todas las páginas del Departamento de Educación, Política Lingütos y Cultura que se encuentran<br>en un servidro seguro, garantiza ha confidencialidad de la información que se intercambia entre<br>su ordenador y dicho servidor.<br>La entidad que certifica la utilización de un servidor seguro, en nuestro caso, es <u>IZENOF</u> , al igual<br>que en el resto de Administraciones Vascas. Por ello, usted debe depositar su confianza en dicha<br>entidad emisora de certificados. |
| CU (Sólo está disponible el acceso a EIZU desde equipos conectados a PREMIA de los centros públicos) | Si no tiene instalados estos certificados, al intentar acceder a las páginas seguras <u>la</u><br>saracera la situación, podrá optar entre aceptar el mensaje o descanyar los certificados<br>correspondentes (clinchar icona sidjunto).                                                                                                    |

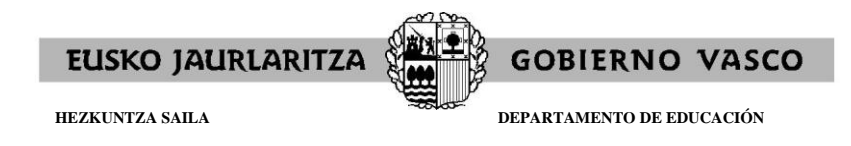

En la pantalla que aparece, en la parte derecha, en el apartado de "**Trámites Asministrativos**", pinchar en "**OPE 2017. Cuerpo de Maestras y Maestros**"

|                                                                                                    |                                                                                                    | O JAURLARITZA  |
|----------------------------------------------------------------------------------------------------|----------------------------------------------------------------------------------------------------|----------------|
| TRAKAS                                                                                                    | LEGUNEA                                                                                                    | ञ्च            |
| Información                                                                                                    | Trámites Administrativos                                                                                                    | I              |
| Página general de Personal  EFE OPE OPE 2017. Cuerpo de Maestras y Maestros                                                                                | EPE<br>OPE 2017. Cuerpo de Maestras y Maestros                                                                                                    |                |
| PROTECCIÓN DEL MENOR                                                                                                    | Concursos de Traslados                                                                                                    |                |
| Ley 26/2015, 28 de julio.Protección jurídica del menor.AUTORIZACIONES                                                                                      | Ribertan Aperturas de Listas                                                                                                    |                |
|                                                                                                    | FONDO SOCIAL                                                                                                    |                |
|                                                                                                    | Expediente personal                                                                                                    | ī              |
|                                                                                                    | 8 Hoja de Servicios                                                                                                    |                |
|                                                                                                    | 2 Títulos                                                                                                    |                |
|                                                                                                    | Obtención Certificado de Cursos PREST_GARA y Homologados                                                                                                    |                |
|                                                                                                    | Cargos Directivos                                                                                                    |                |
| Aviso Legal Priva<br>Teléfono del <b>Centro de Atención al Usua</b><br>El Horario de Atención al Usuario es de<br>Web certificada para los navegadores: Ir | cidad Accesibilidad Paso a la vers<br>rio de los Centros Educativos (CAU) 945207256<br>: Lunes a Jueves 8:00-18:00, Viernes 8:00-15:00<br>nternet Explorer 8.0  , Nozilla Firefox 3.5 | sión accesible |
|                                                                                                    |                                                                                                    |                |

En la pantalla que aparece, pinchar en "CONSULTAS PERSONALIZADAS"

| <image/> <complex-block><complex-block><complex-block><complex-block><complex-block><complex-block><complex-block><complex-block><complex-block><complex-block><complex-block><complex-block><complex-block></complex-block></complex-block></complex-block></complex-block></complex-block></complex-block></complex-block></complex-block></complex-block></complex-block></complex-block></complex-block></complex-block>                                                                                                    | http://www.hezkuntza.ejgv.euskadi.eus/?du                                                                                                    | mmy=1487921848314 - Oferta de Empleo Pi                                                                                                    | úblico 2017 - Windows Internet Explorer                                                                                                    |                               |
|----------------------------------------------------------------------------------------------------|----------------------------------------------------------------------------------------------------|----------------------------------------------------------------------------------------------------|----------------------------------------------------------------------------------------------------|-------------------------------|
| initial initial initinitial initinitial initinitial initial initial initial initial ini                                                                                                    | Departamento d                                                                                                    | e Educación                                                                                                    |                                                                                                    | \land euskadi.eus             |
| <ul> <li>gel els</li> <li>gel els</li></ul>                                                                                                    | Thicis                                                                                                    |                                                                                                    | Contacto Avuda Mana Accesibilid                                                                                                    | ad 🔒 Sede electrónica         |
| I service in the reference in the reference in the re                                                                                                    | eules                                                                                                    |                                                                                                    |                                                                                                    |                               |
| <complex-block><complex-block><complex-block><complex-block><complex-block><complex-block><complex-block><complex-block><complex-block><complex-block></complex-block></complex-block></complex-block></complex-block></complex-block></complex-block></complex-block></complex-block></complex-block></complex-block>                                                                                                    | Estás en: Inicio / Personal                                                                                                    |                                                                                                    |                                                                                                    |                               |
| Intervención de Educación Bibliceco de Educación Intervención de Educación Intervención de estudios extranjeros Degalización de documentos Degalización de documentos <p< th=""><th>Búsqueda Avanzada<br/>9 Concoe el departamento<br/>9 Concoe el departamento<br/>9 Centros educativos y enseñanzas<br/>9 Centros educativos y enseñanzas<br/>9 Auxiliares de conversación<br/>9 Aromación Profesional<br/>9 Aprendrazje Permanente<br/>9 Universidades e Investigación<br/>9 Personal<br/>9 Innovación educativa</th><th>ЕРЕ<br/>рекца<br/>накомарк<br/>включарк<br/>включарк<br/>корона<br/>корона<br/>кор</th><th>INFORMACIÓN GENERAL <sup>20</sup><br/>BASES Y TEMARIOS<br/>SOLICITUD DE ADMISIÓN<br/>SEGUIMIENTO DEL PROCESO SELECT<br/>CONSULTAS PERSONALIZADAS</th><th></th></p<> | Búsqueda Avanzada<br>9 Concoe el departamento<br>9 Concoe el departamento<br>9 Centros educativos y enseñanzas<br>9 Centros educativos y enseñanzas<br>9 Auxiliares de conversación<br>9 Aromación Profesional<br>9 Aprendrazje Permanente<br>9 Universidades e Investigación<br>9 Personal<br>9 Innovación educativa | ЕРЕ<br>рекца<br>накомарк<br>включарк<br>включарк<br>корона<br>корона<br>кор | INFORMACIÓN GENERAL <sup>20</sup><br>BASES Y TEMARIOS<br>SOLICITUD DE ADMISIÓN<br>SEGUIMIENTO DEL PROCESO SELECT<br>CONSULTAS PERSONALIZADAS                                                                         |                               |
| • Cestión de tribulos no universitarios             · Cestión de tribulos no universitarios             · Cestión de tribulos no universitarios             · Cestión de tribulos no universitarios             · Legalización             · Legalización           <                                                                                                    | » Inspección de Educación     » Biblioteca y publicaciones           Winderson           Hummado                                                                                                    |                                                                                                    | Noticias                                                                                                    |                               |
| académicos<br>9 Becas, youlds y subvenciones<br>9) Transporte y comedores escolares ←<br>1) Transporte y comedores escolares ←<br>1) Traksegunea<br>2) Estadisticas del sistema educativo<br>2) Estadísticas del sistema educativo<br>2) Estadísticas del sistema educati                                                                                                    | Social de títulos no universitarios     Legalización de documentos                                                                                                    |                                                                                                    | (2017-02-23) <u>Preguntas más frecuentes</u><br>VER ENLACE ADJUNTO                                                                                                    |                               |
| Indexes equines     Indexes equines                                                                                                    | académicos<br>» Becas, ayudas y subvenciones<br>» Transporte y comedores escolares 👳                                                                                                    |                                                                                                    | (2017-02-23) <u>Tribunales: Participación voluntaria</u><br>Las personas funcionarias de carrera del Cuerpo de Maestras y Maestros que<br>voluntariamente quiesen forman ante de una tribunal como vocal tendrán que |                               |
| » Estadísticas del sistema educativo     « Información Legal     « 2004 - Eusko Jaurlaritza- Gobierno V     COMPROMISO CON LAS PERSONAS                                                                                                    | <ul> <li>» Irakaslegunea</li> <li>» Euskera</li> <li>» Sostenibilidad e intervención<br/>educativa</li> </ul>                                                                                                    |                                                                                                    | ☑ (2017-02-17) <u>Clerta de empleo público</u><br>VER ENLACE ADJUNTO                                                                                                    |                               |
| <ul> <li>Información Legal © 2004 · Eusko Jaurlaritza- Gobierno V</li> <li>COMPROMISO CON LAS PERSONAS</li> </ul>                                                                                                    | >> Estadísticas del sistema educativo                                                                                                    |                                                                                                    |                                                                                                    |                               |
| COMPROMISO CON LAS PERSONAS                                                                                                    |                                                                                                    | » Información Legal                                                                                                    | © 2004 · Eusko                                                                                                    | o Jaurlaritza- Gobierno Vasco |
| EUSKO JAURLABITZA 🔮 GOBIERNO VASCO                                                                                                    |                                                                                                    |                                                                                                    | COMPROMISO CON LAS PERSONAS<br>Rusko jauriaatiza 🏐 godierno vasco                                                                                                    |                               |

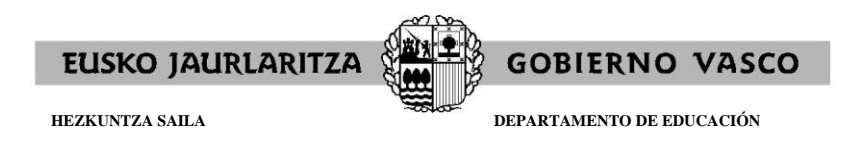

En la pantalla que aparece, pinchar sobre el nº de solicitud de la persona aspirante, que figura debajo del apartado "Nº solicitud-entrega PD".

Aparecerán tantos números de solicitud como solicitudes se hayan cumplimentado.

|                           | Regultado do la colo           | ación    |                                     | ·      |           |
|---------------------------|--------------------------------|----------|-------------------------------------|--------|-----------|
| Solicitante               | Resultado de la sele           | ección   |                                     |        |           |
| CUERPO DE MAESTRAS Y MA   | AESTROS                        |          |                                     |        |           |
| Nº solicitud-entrega PD E | specialidad Turno              | Tribunal | Puntuaciones Estado de la solicitud | Perfil | Seleccion |
| 1701100011 09             | 950 LIBRE<br>DUCACION INFANTIL |          |                                     |        |           |

En la pantalla que aparece:

-> Si pincha en "**<u>Resguardo</u>**", se obtienen: - "Ejemplar para el interesado"

- "Ejemplar para la entidad colaboradora"

-> Si pincha en "Documentación", se obtiene: - "Ejemplar para la administración"

| unitametrozar ozaronentudimetrietorivietraccion=consultaXUME=201/0101Xdf | itosuar - windows internet Explore |                     | (*)_ | 1 • 1 |
|--------------------------------------------------------------------------|------------------------------------|---------------------|------|-------|
|                                                                          |                                    |                     |      |       |
|                                                                          | Resguardo                          | Vo<br>Documentación |      |       |
|                                                                          |                                    |                     | <    |       |
| CUERPO DE LA SOLICITUD                                                   |                                    |                     |      |       |
| CUERPO DE MAESTRAS Y MAESTROS                                            |                                    |                     |      |       |
| Especialidad EDUCACION INFANTIL                                          |                                    |                     |      |       |
| Turno LIBRE                                                              |                                    |                     |      |       |
| Titulación alegada TITULO DE MAESTRA O MAESTRO                           |                                    |                     |      |       |
| Nº DE SOLICITUD                                                          |                                    |                     |      |       |
|                                                                          | м                                  |                     |      |       |
| Nº de solicitud 1701100011                                               |                                    |                     |      |       |
| DATOS PERSONALES                                                         |                                    |                     |      |       |
| D.N.I.                                                                   |                                    |                     |      |       |
| 1er Apellido                                                             |                                    |                     |      |       |
| 2do Apellido                                                             |                                    |                     |      |       |
| Nombre                                                                   |                                    |                     |      |       |
| Sexo                                                                     |                                    |                     |      |       |
| Fecha de nacimiento (año-mes-día)                                        |                                    |                     |      |       |
| Nacionalidad española !                                                  |                                    |                     |      |       |
| Si no tiene nacionalidad                                                 |                                    |                     |      |       |
| espanola, indique cual                                                   |                                    |                     |      |       |
| DOMICILIO A EFECTOS DE NOTIFICACIONES                                    |                                    |                     |      |       |
| Domicilio                                                                |                                    |                     |      |       |
| Municipio                                                                |                                    |                     |      |       |
| Teléfono Móvil                                                           |                                    |                     |      |       |
| Cod. Postal                                                              |                                    |                     |      |       |
| DATOS DE LA SOLICITUD                                                    |                                    |                     |      |       |
| Deseo realizar examen de                                                 |                                    |                     |      |       |
| Pertil Lingüístico                                                       |                                    |                     |      |       |
| desea realizar la prueba                                                 |                                    |                     |      |       |
| de euskera                                                               |                                    |                     |      |       |
| Si no tiene la nacionalidad<br>española, cesta exento                    |                                    |                     |      |       |
| de la acreditacion del                                                   |                                    |                     |      |       |
| castellano?<br>Estado de la solicitud                                    |                                    |                     |      |       |
| MINUSVALIDOS                                                             |                                    |                     |      |       |
|                                                                          |                                    |                     |      |       |
| chiene reconocida la<br>condicion legal de 11                            |                                    |                     |      |       |
| discapacidad?                                                            |                                    |                     |      |       |
| Indique si precisa alguna                                                |                                    |                     |      |       |
| adaptacion especial para                                                 |                                    |                     |      |       |